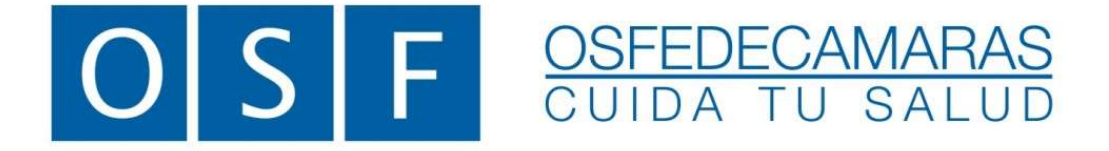

# ANEXO I - B Validación de Afiliados

**Credencial Digital** 

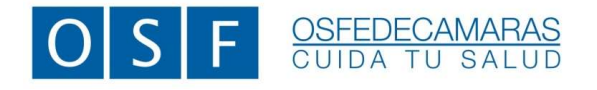

ANEXO I-B – Validación de afiliados VIGENCIA: 01/08/2022

## ANEXO I –B | VALIDACIÓN DE AFILIADOS

#### CREDENCIAL

Hemos decidido implementar el uso de Credenciales Digitales con el objeto de facilitar la identificación de los Afiliados, a fin de evitar los posteriores débitos en la liquidación. Las mismas aportarán como principal beneficio que no están impresas en plástico y no tendrán vencimiento.

Durante el proceso de renovación de credenciales, convivirán los dos formatos de credenciales vigentes.

A su vez, la Credencial Digital, permite una rápida validación del estado del Afiliado, mediante el proceso de validación web, con el cual se podrá verificar el estado de éste a fin de evitar la atención de Afiliados inactivos o en condición de baja.

#### **APP MOBILE**

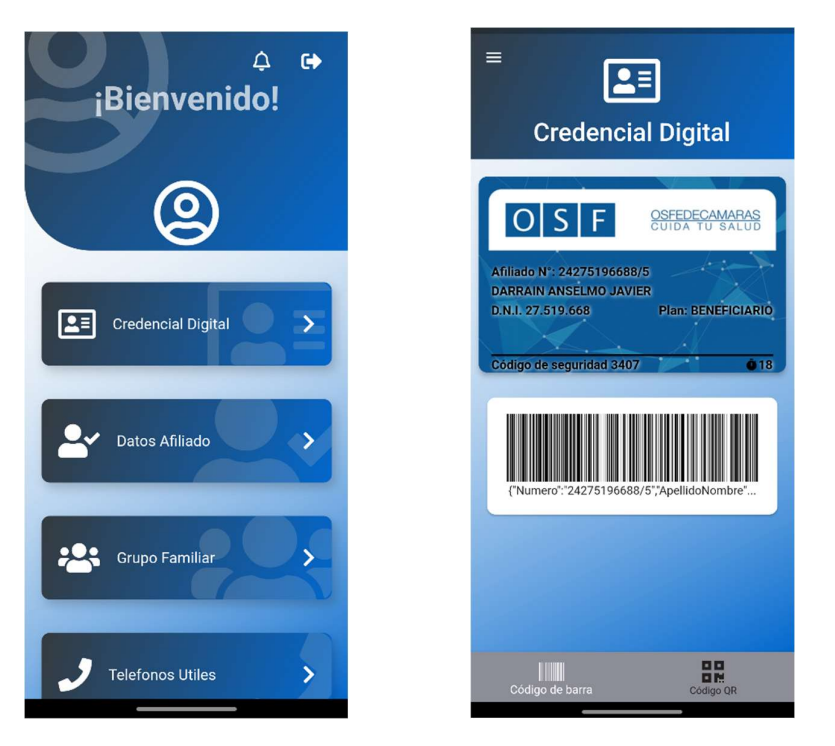

### VALIDACIÓN DE AFILIADOS

Para la validación de un Afiliado, se deberá dirigir a la página web de la Obra Social. www.osfedecamaras.com.ar en donde deberá ingresar en la opción MI OSF.

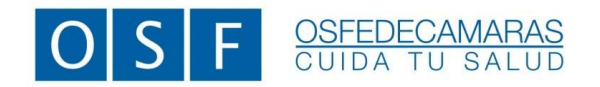

| OSF<br>FEDECAMARAS                                                                                                    | JD       | BIENVENIDOS · INSTITUCIONA | AL • AFILIACI                                                            | ÓN • SERVICIOS • CONTACTENOS                                                                                                    |
|----------------------------------------------------------------------------------------------------|----------|----------------------------|--------------------------------------------------------------------------|----------------------------------------------------------------------------------------------------|
| Nuevas Sedes:<br>AMBA<br>Atención en días hábiles de 9 a 13 hs y de 14 a 17<br>Delegación San Justo   Mariano Santamaría 3212<br>Delegación San Miguel   Julio A. Roca 1073<br>Delegación Lanús   Intendente Manuel Quindimil 19 | / hs.    |                            | \$<br>(1)<br>(1)<br>(1)<br>(1)<br>(1)<br>(1)<br>(1)<br>(1)<br>(1)<br>(1) | Emergencias/Urgencias<br>Las 24 horas y deside todo el país<br>0800-345-0528 /0529<br>MI OSF<br>Autorizaciones Ofline<br>www.osfedecamaras.com.ar/miosf |
| САВА                                                                                                    |          |                            |                                                                          | Consultas y Reclamos                                                                                                    |
| MIOSF                                                                                                    | CARTILLA |                            |                                                                          | COMUNICACIÓN DIRECTA<br>BENEFICIARIOS<br>0800-345-0770<br>DIAS HABLES DE 9 A 16 HS                                                                      |
| AV RIVAONA 5456 11° PISO I C A B A<br>SEDE CENTRAL 5800-345-0770<br>RIVOS - 001604                                                                                                    |          |                            |                                                                          | Chatea con nosotros                                                                                                    |

Una vez ingresado en la opción MI OSF, deberá completar los datos que indica la pantalla.

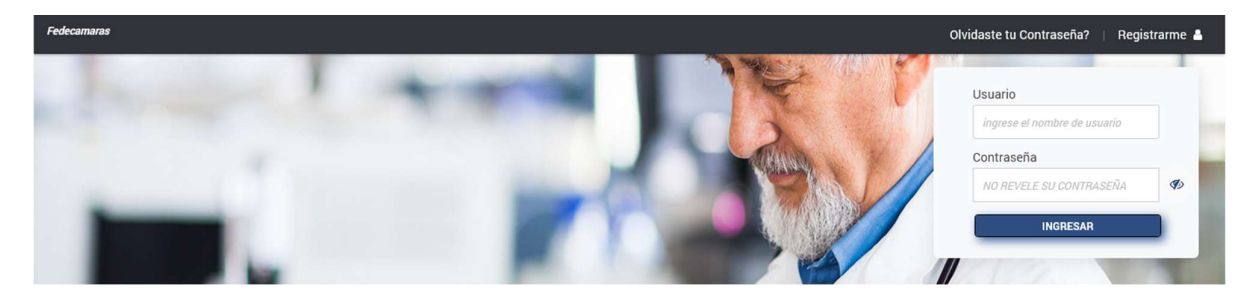

Coloque como Usuario su CUIT y su Contraseña por defecto, se conforma con el prefijo "osf" en minúscula + los primeros 5 dígitos de su CUIT, Ej: "osfxxxxx"

Una vez que haya ingresado al sistema, puede cambiar la contraseña desde Ajustes.

Posteriormente deberá ingresar en el menú Afiliados, opción Validar

| ≡ 🔺 *·                             |          | IMAC- CPN SA [30-70781683-6] [PRESTADORES V<br>Cerrar Sesión |
|------------------------------------|----------|--------------------------------------------------------------|
| 😁 Afiliados                        | 08-27-21 |                                                              |
| 🕈 Validar 🌣                        | 00.31.31 |                                                              |
| <ul> <li>Autorizaciones</li> </ul> |          |                                                              |
| Facturas Recibidas                 |          |                                                              |
| 🗲 Ajustes                          |          |                                                              |
| 🗈 Salir del Sistema                |          |                                                              |
|                                    |          |                                                              |
|                                    |          |                                                              |
|                                    |          |                                                              |

Para poder validar a un Afiliado es preciso contar con el *código de seguridad* que proporciona la App Mobile. Este código figura debajo de la credencial y tiene una validez de 60 segundos.

La validación podrá realizarse por DNI, por CUIL o por Número de Afiliado.

Av. Rivadavia 5456 | 1º Piso | C1424CEW | Ciudad Autónoma de Buenos Aires Tel.: 0800-345-0770 | www.osfedecamaras.com.ar | R.N.O.S.: 0-0190-4

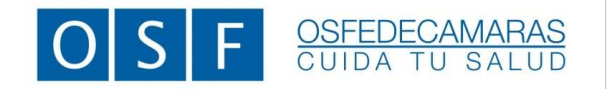

| ≡ 🖀 📩                                                               |                         |                    |      |                    |       | Q IMAC- CPN SA [30-<br>Cerrar Sesión | 70781683-6] [PRESTADORES WEB] |
|---------------------------------------------------------------------|-------------------------|--------------------|------|--------------------|-------|--------------------------------------|-------------------------------|
| <ul> <li>Afiliados</li> <li>✓ Validar</li> </ul>                    | Validación de Afiliados |                    |      |                    |       |                                      |                               |
| <ul> <li>✓ Autorizaciones</li> <li>in Facturas Recibidas</li> </ul> | Tipo Doc.<br>D.N.I.     | Documento 27519668 | CUIL | Número De Afiliado | Barra | Cod. Seg App<br>1596                 | Limpiar Validar               |
| <ul> <li>Ajustes</li> <li>Salir del Sistema</li> </ul>              |                         |                    |      |                    |       |                                      |                               |

Si durante el proceso no se coloca el código de seguridad o este se encuentra vencido, la validación dará como resultado un mensaje de error.

| ≡ ♠ ★·                                         |                           |                                                                                                | $\otimes$ | 0      | IMAC- CPN SA [30-70781683-<br>Cerrar Sesión | 5] [PRESTADORES WEB] |
|------------------------------------------------|---------------------------|------------------------------------------------------------------------------------------------|-----------|--------|---------------------------------------------|----------------------|
| <ul> <li>Afiliados</li> <li>Validar</li> </ul> | Validación de Afiliados   | WARNING                                                                                        |           |        |                                             |                      |
| ✓ Autorizaciones                               | Tipo Doc.                 |                                                                                                | -         | Barra  | Cod. Seg App                                |                      |
| Facturas Recibidas                             | D.N.I.                    | <b>A</b>                                                                                       |           |        |                                             |                      |
| 🖌 Ajustes                                      | Limpiar Validar           |                                                                                                |           |        |                                             |                      |
| 🕒 Salir del Sistema                            | D                         |                                                                                                |           |        |                                             |                      |
|                                                | •                         | Debe ingresar el codigo de seguridad de la credencial electronica para efectuar la<br>consulta |           |        |                                             |                      |
|                                                | Transacción Apellido y no |                                                                                                | Estado    | Provin | ncia Localidad                              | C.Po                 |
|                                                |                           |                                                                                                |           |        |                                             | Â                    |
|                                                |                           | No se encontraron registro                                                                     |           |        |                                             | ~                    |
|                                                |                           |                                                                                                |           |        |                                             |                      |

Una vez realizado el proceso de validación se obtendrá como resultado el estado del Afiliado consultado.

| ≡ 🖀 📩                                                           |                               |                     |       |           |          |                | Q      | IMAC- CPN<br>Cerrar Sesió | SA [30-70781683-6] [PRESTAL<br>in | ORES WEB] |
|-----------------------------------------------------------------|-------------------------------|---------------------|-------|-----------|----------|----------------|--------|---------------------------|-----------------------------------|-----------|
| <ul> <li>Afiliados</li> <li>Validar</li> <li>Validar</li> </ul> | alidación de Afiliados        | £                   |       |           |          |                |        |                           |                                   |           |
| Autorizaciones     Tip     Facturas Recibidas                   | Do Doc.                       | Documento           | CUIL  |           | Núme     | ro De Afiliado | Barra  | Cod.<br>App               | Seg<br>96                         |           |
| <ul><li>Ajustes</li><li>Salir del Sistema</li></ul>             | Limpiar Validar               |                     |       |           |          |                |        |                           |                                   |           |
|                                                                 | Ə<br>Transacción Apellido y n | ombres              |       | Tipo Doc. | Num Doc. | CUIL           | Estado | Provincia                 | Localidad                         | 6         |
|                                                                 | 4 Q DARI                      | IAIN ANSELMO JAVIER |       | D.N.I.    | 27519668 | 24-27519668-8  | Activo | Buenos Aires              | LA PLATA                          | 15        |
|                                                                 | Cobertura                     | Práctica            |       |           |          |                |        | Requis                    | are Autorizacion                  | ^         |
| 6                                                               |                               |                     | No se | e enco    | ntraron  | registros.     |        |                           |                                   |           |

Si el Afiliado no se encontrara en condiciones de recibir prestación, su estado figurará **inactivo** debiendo concurrir a la Obra Social para aclarar su situación.

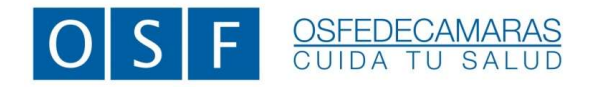

#### **EXPLORADOR DE VALIDACIONES**

Al ingresar al explorador de validaciones se podrán visualizar todas las operaciones realizadas. Las mismas deberán ser listadas por período, según corresponda a la liquidación.

Para realizar esta operación, se deberá ingresar al menú *Autorizaciones*, opción *Explorador*. Luego deberá seleccionar el tipo de comprobante *Validaciones*. Podrá realizar la búsqueda por **Tipo de Comprobante** o por **Período de Emisión**.

| ≡ 🖀 ★ -                            |                                         |                           |                             | IMAC- CPN SA [30-70781683-6] [PRESTADORES WEB]<br>Cerrar Sesión |
|------------------------------------|-----------------------------------------|---------------------------|-----------------------------|-----------------------------------------------------------------|
| 😁 Afiliados                        | Federale de Mateine inco                |                           |                             |                                                                 |
| <ul> <li>Autorizaciones</li> </ul> | Explorador de Autorizaciones            |                           |                             |                                                                 |
| Q <sub>Explorador</sub> ☆          | Tipo De Comprobante                     | Número Comprobante        | Tipo Entidad                | Entidad                                                         |
| 🖌 Validar 🌣                        | SELECCIONE                              | 00000000                  | SELECCIONE *                | BUSQUE UNA ENTIDAD *                                            |
| E Facturas Becibidas               | Prestador Motivo Verifica               | ción/Rechazo              | Motivo Autorización/Rechazo | Canal De Acceso                                                 |
|                                    | IMAC- CPN SA * SELECCIONE               | *                         | SELECCIONE                  | * SELECCIONE *                                                  |
| 🔎 Ajustes                          | Fecha Emisión Desde Fecha Emision Hasta | Período Desde             | Período Hasta               | Tipo De Autorización                                            |
| 🗭 Salir del Sistema                | 28 / 07 / 2022 © 28 / 07 / 2022 ©       |                           |                             | SELECCIONE +                                                    |
|                                    | Estados                                 | Autorizaciones Facturadas | Concepto                    | Tipos De Documento                                              |
|                                    | ANULADO A Excluir Seleccionados         | TODAS -                   | BUSQUE UN CONCEPTO          | AMBULATORIO     AMBULATORIO TRASLADO     AUDIFONOS              |
|                                    |                                         |                           |                             |                                                                 |

Parámetro de búsqueda por período Fecha de Emisión Desde/Hasta

| ≡ 🕷 ★                              |                                                                   |                                      |                                | IMAC- CPN SA [30-70781683-6] [PRESTADORES WEB]<br>Cerrar Sesión |
|------------------------------------|-------------------------------------------------------------------|--------------------------------------|--------------------------------|-----------------------------------------------------------------|
| 😤 Afiliados                        |                                                                   |                                      |                                |                                                                 |
| <ul> <li>Autorizaciones</li> </ul> | Explorador de Autorizaciones                                      |                                      |                                |                                                                 |
| Q <sub>Explorador</sub> ☆          | Tipo De Comprobante                                               | Número Comprobante                   | Tipo Entidad                   | Entidad                                                         |
| ✓ Validar 🗘                        | VALIDACIONES                                                      | • 0000000 0                          | SELECCIONE *                   | BUSQUE UNA ENTIDAD *                                            |
| Facturas Recibidas                 | Prestador Motivo V                                                | /erificación/Rechazo                 | Motivo Autorización/Rechazo    | Canal De Acceso                                                 |
| 🔎 Ajustes                          | IMAC CPN SA                                                       | CIONE *                              | SELECCIONE                     | SELECCIONE                                                      |
| 🗭 Salir del Sistema                | 28 / 07 / 2022         Image: Construction Percent Emission Pasta | ©                                    | Periodo nasta                  | SELECCIONE *                                                    |
|                                    | Estados<br>ANULADO<br>AUTORIZADO<br>EMITIDO                       | Autorizaciones Facturadas<br>TODAS - | Concepto<br>BUSQUE UN CONCEPTO | Tipos De Documento                                              |
|                                    |                                                                   |                                      |                                |                                                                 |

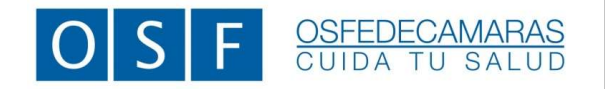

ANEXO I-B – Validación de afiliados VIGENCIA: 01/08/2022

Parámetro de búsqueda por Tipo de Comprobante

| ≡ 🖀 *·                                                 |                                             |                                      |                                | IMAC- CPN SA [30-70781683-6] [PRESTADORES WEB]<br>Cerrar Sesión                   |
|--------------------------------------------------------|---------------------------------------------|--------------------------------------|--------------------------------|-----------------------------------------------------------------------------------|
| <ul><li>Afiliados</li><li>Autorizaciones</li></ul>     | Explorador de Autorizaciones                |                                      |                                |                                                                                   |
| C Explorador                                           | Tipo De Comprobante<br>SELECCIONE +         | Número Comprobante                   | Tipo Entidad                   | Entidad<br>BUSQUE UNA ENTIDAD *                                                   |
| Facturas Recibidas                                     | AUTORIZACION<br>CHEQUERA AUTORIZACIONES     | ación/Rechazo                        | Motivo Autorización/Rechazo    | Canal De Acceso                                                                   |
| <ul> <li>Ajustes</li> <li>Salir del Sistema</li> </ul> | ORDEN DE INTERNACION<br>VALIDACIONES        | Período Desde                        | Período Hasta                  | Tipo De Autorización                                                              |
|                                                        | Estados<br>ANULADO<br>AUTORIZADO<br>EMITIDO | Autorizaciones Facturadas<br>TODAS - | Concepto<br>BUSQUE UN CONCEPTO | Tipos De Documento AMBULATORIO AMBULATORIO TRASLADO AUDIFONOS  Limpiar Actualizar |

Una vez establecido el parámetro de búsqueda, deberá oprimir el botón *Actualizar*. A continuación, podrá visualizar el listado de las validaciones realizadas.

|                                                                                                    |                                             |                         |                 |               |                             | <b>•</b>          |                                        |                   |  |  |
|----------------------------------------------------------------------------------------------------|---------------------------------------------|-------------------------|-----------------|---------------|-----------------------------|-------------------|----------------------------------------|-------------------|--|--|
|                                                                                                    |                                             |                         |                 |               |                             |                   | C- CPN SA [30-70781683-6]<br>ar Sesión | [PRESTADORES WEB] |  |  |
| 😤 Afiliados                                                                                                    | Explorador de Autorizacion                  | es                      |                 |               |                             |                   |                                        |                   |  |  |
| <ul> <li>Autorizaciones</li> </ul>                                                                                                    | Tine De Comerchante                         |                         | N/mara Cam      | arabanta      | Tipe Satidad                | Entidad           |                                        |                   |  |  |
| Q Explorador ↔                                                                                                    | VALIDACIONES                                |                         | 00000000        |               | SELECCIONE *                | BUSQUE UNA E      | BUSQUE UNA ENTIDAD                     |                   |  |  |
| ✓ Validar                                                                                                    | Prestador                                   | Motivo Verifica         | ción/Bechazo    |               | Motivo Autorización/Rechazo |                   | Capal De Acceso                        |                   |  |  |
| Facturas Recibidas                                                                                                    | IMAC- CPN SA                                | * SELECCIONE            | orony recondize | ÷             | SELECCIONE                  |                   | SELECCIONE                             | -                 |  |  |
| 🖋 Ajustes                                                                                                    | Fecha Emisión Desde Fe                      | cha Emision Hasta       | Período Desd    | le            | Período Hasta               | Tipo De Autoriza  | ción                                   |                   |  |  |
| 🗭 Salir del Sistema                                                                                                    | 01 / 07 / 2022 💿                            | 30 / 07 / 2022 💿        |                 |               |                             | SELECCIONE        | · •                                    |                   |  |  |
|                                                                                                    | Estados                                     |                         | Autorizacion    | es Facturadas | Concepto                    |                   | Tipos De Documento                     |                   |  |  |
|                                                                                                    | AUTORIZADO                                  | ] Excluir Seleccionados | TODAS           | •             | BUSQUE UN CONCEPTO          |                   | AMBULATORIO                            | rraslado          |  |  |
|                                                                                                    |                                             |                         |                 |               |                             |                   | AUDIFONOS                              | ~                 |  |  |
|                                                                                                    |                                             |                         |                 |               |                             |                   | Limpiar                                | Actualizar        |  |  |
|                                                                                                    |                                             |                         |                 |               |                             |                   |                                        |                   |  |  |
|                                                                                                    | <ul> <li>A</li> <li>B</li> <li>A</li> </ul> |                         |                 |               |                             |                   |                                        |                   |  |  |
|                                                                                                    | Comprobante 🕇                               | Fecha                   | Saldo           | Estado        | Fecha Imp/Anul              | Usuario Anulación | Des                                    | cripción          |  |  |
|                                                                                                    | VALIDACIONES 0000-00000001                  | 26/07/2022              | 0.00            | EMITIDO       |                             |                   |                                        | ^                 |  |  |
| SELECTUM Fedecamaras                                                                                                    | VALIDACIONES 0000-00000002                  | 26/07/2022              | 0.00            | EMITIDO       |                             |                   |                                        | ⑦ 17:48:48        |  |  |
|                                                                                                    | VALIDACIONES 0000-00000003                  | 26/07/2022              | 0.00            | EMITIDO       |                             |                   |                                        |                   |  |  |
|                                                                                                    | VALIDACIONES 0000-00000004                  | 27/07/2022              | 0.00            | EMITIDO       |                             |                   |                                        |                   |  |  |
| CONTRACTOR OF THE OWNER.                                                                                                    |                                             |                         |                 |               |                             |                   |                                        |                   |  |  |
|                                                                                                    |                                             |                         |                 |               |                             |                   |                                        | ~                 |  |  |
|                                                                                                    | <                                           |                         |                 |               |                             |                   |                                        | >                 |  |  |
|                                                                                                    | H 4 1 H H                                   |                         |                 |               |                             |                   |                                        | 1 - 4 de 4 items  |  |  |
|                                                                                                    |                                             |                         |                 |               |                             |                   |                                        |                   |  |  |
|                                                                                                    | # Concepto                                  |                         |                 |               | Código                      | Unidad de Medida  | Cantidad U                             | Jnidad de Tiempo  |  |  |
| A CONTRACTOR OF A CONTRACTOR OF A CONTRACTOR OF A CONTRACTOR A CONTRACTOR A C |                                             |                         |                 |               |                             |                   |                                        | ^                 |  |  |
|                                                                                                    |                                             |                         | No se           | encontra      | aron registros.             |                   |                                        |                   |  |  |
|                                                                                                    |                                             |                         |                 |               |                             |                   |                                        |                   |  |  |
|                                                                                                    |                                             |                         |                 |               |                             |                   |                                        |                   |  |  |
|                                                                                                    |                                             |                         |                 |               |                             |                   |                                        | ~                 |  |  |
|                                                                                                    |                                             |                         |                 |               |                             |                   |                                        |                   |  |  |

Av. Rivadavia 5456 | 1º Piso | C1424CEW | Ciudad Autónoma de Buenos Aires Tel.: 0800-345-0770 | www.osfedecamaras.com.ar| R.N.O.S.: 0-0190-4

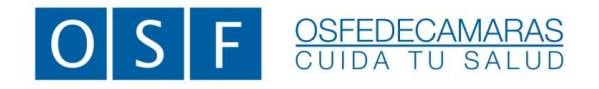

Luego deberá oprimir el icono de *impresión* que figura a la izquierda de la pantalla.

### FACTURACIÓN DE PRESTACIONES

Una vez finalizado el período, para la facturación de las prestaciones de Afiliados validados vía web, se deberá presentar el reporte de validación. Para ello, cuenta con dos opciones: Imprimir los reportes o colocar el N° de validación en la planilla de consultas y prácticas médicas.

*Imprimir reportes:* oprimir el icono de *impresión* que figura a la izquierda de la pantalla. Esto permitirá la generación de un *export* en formato PDF.

| ≡ 🕷 ★                | _                 |                        |      |           |          |                | (      | IMAC- CPN<br>Cerrar Sesić | SA [30-70781683-6]<br>n | [PRESTADORES WEB]    |
|----------------------|-------------------|------------------------|------|-----------|----------|----------------|--------|---------------------------|-------------------------|----------------------|
| 😁 Afiliados          | -                 |                        |      |           |          |                |        |                           |                         |                      |
| 💙 Validar 🍄          | Validación de Afi | liados                 |      |           |          |                |        |                           |                         |                      |
| ✓ Autorizaciones     | Tipo Doc.         | Documento              | CUIL |           | Núme     | ro De Afiliado | Barr   | a Cod.                    | Seg                     |                      |
| 🖹 Facturas Recibidas | D.N.I.            | - 27519668             | 1    |           |          |                |        | 159                       | 16                      |                      |
| 🗲 Ajustes            | Limpiar           | /alidar                |      |           |          |                |        |                           |                         |                      |
| Salir del Sistema    |                   |                        |      |           |          |                |        |                           |                         |                      |
|                      |                   |                        |      |           |          |                |        |                           |                         |                      |
|                      | Transacción Ape   | llido y nombres        |      | Tipo Doc. | Num Doc. | CUIL           | Estado | Provincia                 | Localidad               | c                    |
|                      |                   | DARRAIN ANSELMO JAVIER |      | D.N.I.    | 27519668 | 24-27519668-8  | Activo | Buenos Aires              | LA PLATA                | 15                   |
|                      | <                 |                        |      |           |          |                |        |                           |                         | >                    |
|                      | Cobertura         | Práctica               |      |           |          |                |        | Requi                     | ere Autorizacion        |                      |
| SELECTUM Fedecamaras |                   |                        | No s | e enco    | ntraron  | registros      |        |                           |                         | ♦ ۞ 80:44:06         |
|                      | H 4 0.            | . и                    |      |           |          |                |        |                           | Sin iten                | v<br>1s para mostrar |

Esta operación se deberá realizar por cada validación que el prestador genere.

En caso de utilizar la opción de colocar el *Nº de validación* en la planilla de consultas y prácticas médicas, este código se deberá colocar en la columna titulada *"Nº de Talón /Nº de Validación"* El Nº de validación se genera automáticamente por el sistema y se encuentra en el encabezado del reporte, tal como se muestra en la imagen a continuación:

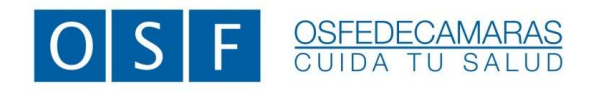

| Obra Social: FEDE                        | CAMARAS | Validad         | ión de Afilia       | ados Nro A    |                  |                           |           | Fecha de Proc | eso: 27/7  | /2022  |
|------------------------------------------|---------|-----------------|---------------------|---------------|------------------|---------------------------|-----------|---------------|------------|--------|
| Apellido y Nombre<br>DARRAIN ANSELMO JAV | IER.    | Documento       | CUIL<br>24275196688 | Nro Afiliado  | Estado<br>Activo | Provincia<br>Buenos Aires | Localidad | C.Postal      | Plan       | Gravad |
| DARRAIN ANSELMO JAV                      | ER      | D.N.I. 27519668 | 24275196688         | 24275196688/5 | Activo           | Buenos Aires              | LA PLATA  | 1900          | BENEFICIAR | 8      |

De no presentar la planilla de consultas y prácticas médicas, se podrá imprirmir cada validación exportada en PDF y deberán adjuntarlas a los comprobantes de consultas y prácticas de uso habitual de cada prestador. Esta documentación deberá presentarse físicamente en la Obra Social.

# **MODELO DE FORMULARIO**

. PLANILLA DE CONSULTAS Y PRÁCTICAS MÉDICAS

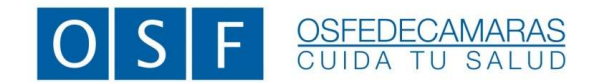

ANEXO I-B – Validación de afiliados VIGENCIA: 01/08/2022

|          |                 |                |              |                 |                        | IMPORTE TOTAL            |             |                           | s  | s | s  | s  | ş | s | S | s                           |                   |
|----------|-----------------|----------------|--------------|-----------------|------------------------|--------------------------|-------------|---------------------------|----|---|----|----|---|---|---|-----------------------------|-------------------|
| 1        |                 |                |              |                 |                        | FIRMA DEL SOCIO          |             |                           |    |   |    |    |   |   |   | IMPORTE TOTAL<br>DE HOJA DE |                   |
| ón N°: 0 |                 |                |              |                 |                        | COSEGURO                 | (-)         |                           | \$ | s | \$ | \$ | s | s | s |                             |                   |
| Revisa   | Mes:            | Año:           |              |                 |                        | IMPORTE                  | UNITARIO    |                           | s  | s | s  | s  | s | s | s |                             | ۲F:               |
|          |                 |                |              |                 | ë                      | N° DE                    | AUT(")      |                           |    |   |    |    |   |   |   |                             | L PROFESION/      |
|          | E CONSULTAS     | AC MÉDICAC     | AS MEDICAS   | ESPECIALIDAD:   | TELÉFONO DEL CONSULTOR | DETALLE DE LA PRESTACIÓN | O CODIGO NN |                           |    |   |    |    |   |   |   |                             | SELLO Y FIRMA DEI |
|          | PLANILLA D      | DIACTIC        | LINALIO      |                 |                        | N° DE                    | TALÓN/ Nº   | VALIDACION<br>DE AFILIADO |    |   |    |    |   |   |   |                             |                   |
|          |                 |                |              |                 |                        | N° DE AFILIADO O DNI     |             |                           |    |   |    |    |   |   |   |                             |                   |
|          | - OSFEDECAMARAS | CUIDA TU SALUD |              | EL PROFESIONAL: |                        | PELLIDO Y NOMBRE         |             |                           |    |   |    |    |   |   |   |                             |                   |
|          | SF              |                | Y APELLIDO D | APELLIDO DEL    | APELLIDO DEL           | FECHA A                  |             |                           |    |   |    |    |   |   |   |                             |                   |
|          | C               |                |              | NOMBRE          |                        | N° DE                    | ORDEN       |                           |    |   |    |    |   |   |   |                             |                   |

(\*) NO REQUIEREN AUTORIZACIÓN: Ecografías, Mamografías (a excepción de las digitales), Pap- Colposcopía, Radiología con y sin contraste (a excepción de las digitales), Interconsultas Clínica Médica, Pediatría, Ginecología, Oftalmología, Odontología.

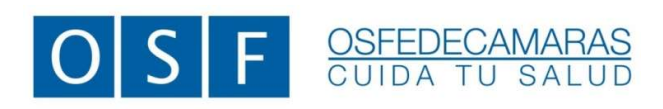

www.osfedecamaras.com.ar